# Self Service del Volontariato Manuale Utente

Revisione 12/09/2019

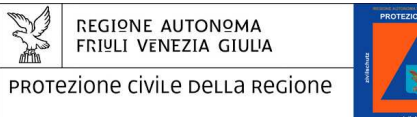

tel + 39 0432 926 111 fax + 39 0432 926 000 protezione.civile@regione.fvg.it www.protezionecivile.fvg.it I - 33057 Palmanova, via Natisone 43

# Sommario

| Introduzione                                                 | 3  |
|--------------------------------------------------------------|----|
| Gestione richiesta attività                                  | 4  |
| Accesso alla pagina di gestione delle richieste              | 4  |
| Pagina di gestione delle richieste                           | 5  |
| Inserimento nuova richiesta                                  | 6  |
| Integrazione di una richiesta                                | 8  |
| Invio registro cronologico assicurativo                      | 10 |
| Accesso alla pagina del registro cronologico                 | 10 |
| Invio del registro cronologico assicurativo                  | 10 |
| Appendice A - Tipologie di attività e modalità di richiesta  | 12 |
| Attività con richiesta firmata via SSV                       | 12 |
| Attività con richiesta semplice (senza firma) via SSV        | 13 |
| Attività con sola comunicazione telefonica alla SOR (no SSV) | 15 |

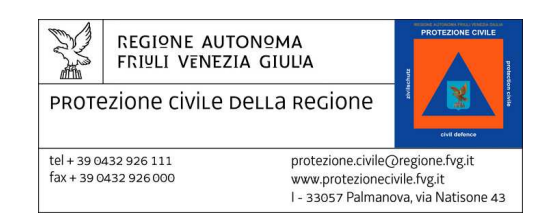

### Introduzione

Lo strumento **self-service volontario** (d'ora in poi denominato **SSV**) è stato realizzato per consentire di facilitare il processo di comunicazione dei comuni e delle associazioni con la Protezione Civile della Regione relativamente alle proprie attività di volontariato.

Sarà possibile richiedere l'autorizzazione allo svolgimento di attività o inviare i documenti di riepilogo tramite il semplice upload mensile (o annuale) dei file.

Molta della documentazione inviata via SSV necessita della firma di un funzionario responsabile (come il sindaco o il presidente dell'associazione); in questi casi la richiesta deve essere prodotta in formato *digitale* e quindi caricata sul portale assieme ai dati caratteristici della richiesta.

Ci sono inoltre richieste che per risultare complete devono essere accompagnate da allegati (come il documento di impianto)

Alcune richieste infine non necessitano della firma di un funzionario responsabile, ma vengono inoltrate alla Protezione Civile via SSV da un utente abilitato e nominato dal comune (o dall'associazione).

Diverse attività effettuate abitualmente dai gruppi di volontariato possono essere invece comunicate semplicemente notificando telefonicamente in SOR l'inizio e la fine dell'attività stessa.

In appendice a questo manuale troverete delle tabelle esemplificative con la suddivisione dei vari tipi di attività relativamente all'iter da seguire per la richiesta (o la notifica).

ATTENZIONE: rimane comunque valida la regola che l'inizio e la fine di ogni attività **devono** essere sempre segnalati telefonicamente alla SOR.

Il presente manuale operativo prende in esame le casistiche inerenti:

- la richiesta di una nuova attività di volontariato
- l'invio del registro cronologico mensile dei gruppi comunali
- l'invio della relazione annuale delle attività delle associazioni

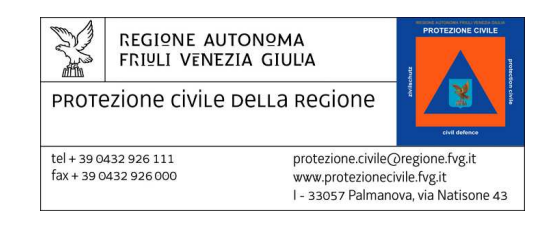

### Gestione richiesta attività

### Accesso alla pagina di gestione delle richieste

Una volta effettuato il log-in con le proprie credenziali del portale, l'accesso alla sezione per la gestione delle richieste può avvenire utilizzando l'apposito riquadro intitolato "Self-Service del Volontario" visibile nella propria pagina personale: il riquadro (bordato in rosso nella figura sottostante) appare solo a chi è abilitato.

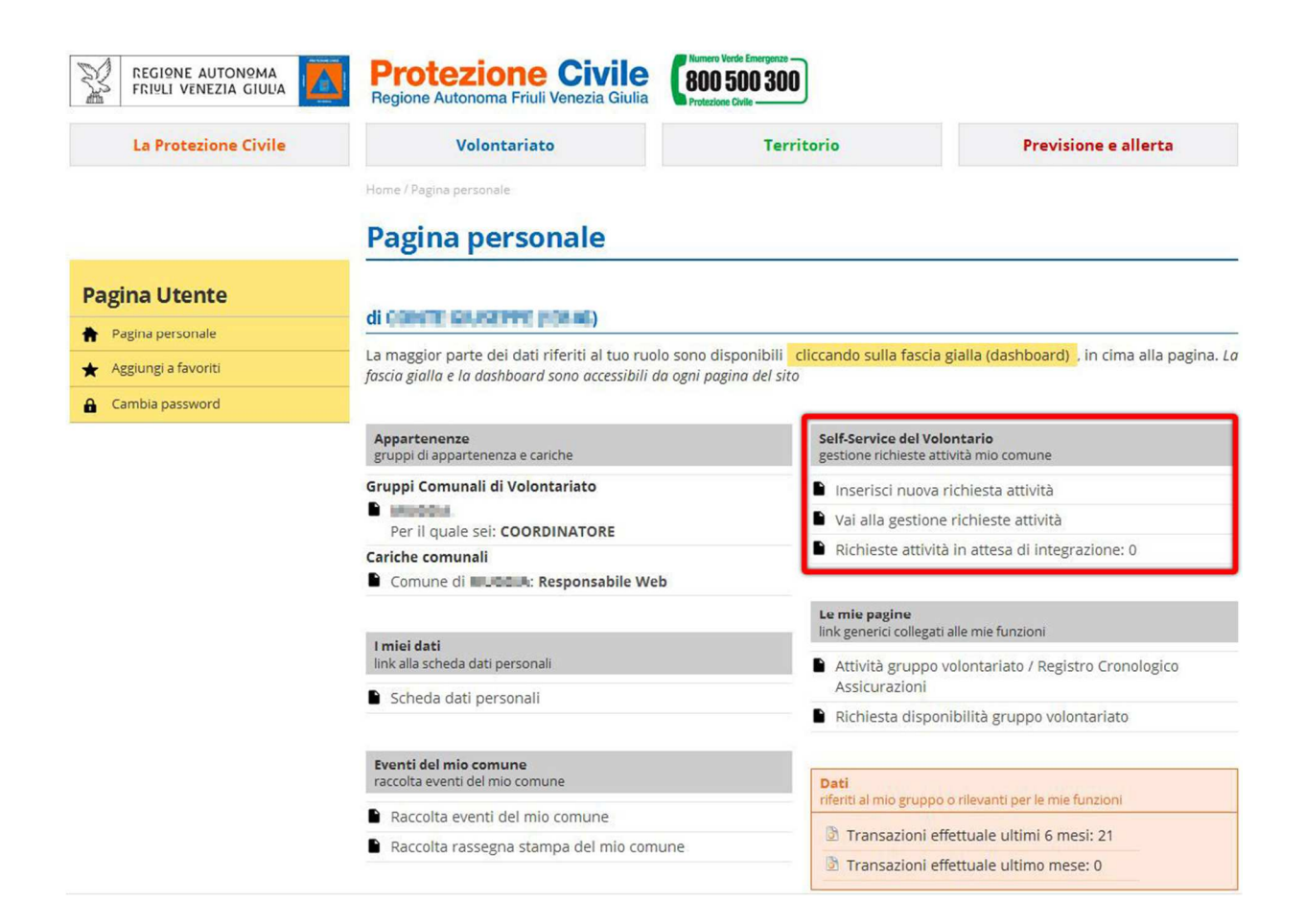

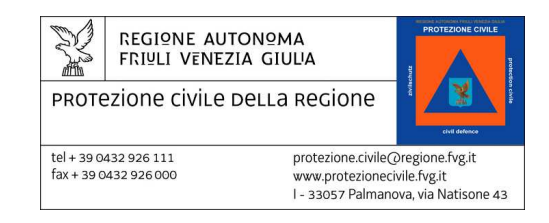

### Pagina di gestione delle richieste

La pagina di gestione delle richieste, raggiungibile dalla pagina personale dalla voce di menù "Vai alla gestione richieste attività" è la schermata di sintesi per tutte le richieste in corso o passate.

|                                                                                                    | Prote<br>Regione Au  | zione<br>tonoma Friul | <b>Civile</b><br>i Venezia Giulia | Numero Verde Emergenze –<br>800 500 300<br>Protezione Civile |            |               |                |            |             |       |
|----------------------------------------------------------------------------------------------------|----------------------|-----------------------|-----------------------------------|--------------------------------------------------------------|------------|---------------|----------------|------------|-------------|-------|
| La Protezione Civile                                                                                           |                      | Volontaria            | to                                | Terr                                                         | itorio     |               |                | Previsior  | ne e allert | a     |
| Home / Volontariato / Struttura volontariato / Gruppi comunali / 🍋 💷 / Volontari / Gestione richieste attività |                      |                       |                                   |                                                              |            |               |                |            |             |       |
|                                                                                                    | Gestio               | ne ricł               | nieste att                        | tività                                                       |            |               |                |            |             |       |
| Struttura volontariato                                                                                         |                      |                       |                                   |                                                              |            |               |                |            |             |       |
| Gruppi comunali                                                                                                |                      |                       | +                                 | Invia nuova richiesta                                        | ,♀ Effe    | ttua ricero   | а              |            |             |       |
| Associazioni                                                                                                   | Attività rie         | hieste dal:           | l comune di 👖                     | nell'ultim                                                   | o anno     |               |                |            |             |       |
| Elenco Regionale del volontariato di<br>Protezione Civile                                                      | Oracadimente         | Classe                | Titolo                            |                                                              | Т          | ot.           |                | Ctata      | Prot.       | Dif   |
| Attività                                                                                                    | Proceaimento         | richiesta             | Πίοιο                             |                                                              | V          | ol.           | ro             | 51010      | Esterno     | RIJ   |
| Scuole                                                                                                    | 00001/a-<br>n-3/2016 | a-n-3                 | INTERVENTO E<br>FERNETTI E OF     | DI BONIFICA DELL'AB<br>RLE                                   | ISSO TRA 4 | 15/1<br>11:23 | 1/2016<br>7:54 | Approvata  | 3           |       |
| Formazione                                                                                                    |                      |                       |                                   |                                                              |            |               |                |            |             |       |
| Tutele per i Volontari                                                                                         |                      |                       |                                   |                                                              |            |               |                |            |             |       |
| Finanziamenti                                                                                                  | Report sto           | rico richie           | ste                               |                                                              |            |               |                |            |             |       |
| Come si diventa volontario                                                                                     |                      |                       |                                   |                                                              |            |               |                |            |             |       |
| Eventi ed informazioni                                                                                         | Anno Totale          | Approvate             | In Approvazione                   | In Attesa Integr.                                            | Respinte   | Scadute       | Annullate      | Sostituite | Opzioni     | aport |
| Tag immagini                                                                                                   | 2010 1               |                       | v                                 | v                                                            | v          | v             | U              | v          | Scalical    | eport |
|                                                                                                    |                      |                       |                                   |                                                              |            |               |                |            |             |       |
| Documenti                                                                                                    |                      |                       |                                   |                                                              |            |               |                |            |             |       |
| 🔀 Manuale utente SSV                                                                                           |                      |                       |                                   |                                                              |            |               |                |            |             |       |

La prima lista ("Attività richieste dal comune di ... nell'ultimo anno") mostra tutte le richieste attive nell'anno corrente: cliccando sulla lente presente alla destra di ogni riga è possibile visualizzare in una pagina nuova i dettagli della richiesta (per es. i documenti, gli eventuali altri comuni coinvolti, il numero di protocollo).

Nel caso in cui siano presenti più di 5 elementi nella lista compariranno dei comandi per visualizzare anche le altre richieste.

La seconda lista ("Report storico richieste") mostra invece i resoconti sulle richieste effettuate negli anni passati.

In alto sono poi disponibili 2 pulsanti, *"Invia nuova richiesta"* che permette di creare una nuova richiesta ed *"Effettua ricerca"* che permette di ricercare una particolare richiesta già esistente.

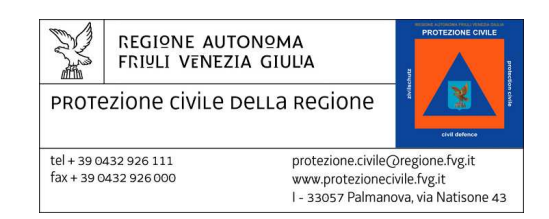

### Inserimento nuova richiesta

Nella schermata illustrata nel paragrafo precedente il pulsante "Invio nuova richiesta" permette di inserire una nuova richiesta di attività alla Protezione Civile.

I parametri fondamentali da inserire sono:

- l'oggetto della richiesta (campo testuale libero)
- la tipologia della richiesta (come da capitolato assicurativo)
- l'attività da svolgere (a scelta fra un certo numero di voci predefinite)
- le date di inizio e fine dell'attività
- l'eventuale documento di richiesta firmato dal funzionario responsabile
  - <u>in assenza del documento di richiesta è importante inserire nel campo note una breve</u> <u>descrizione dell'attività da svolgere</u>
- gli eventuali allegati alla richiesta

I campi vanno compilati in sequenza come presentati nella pagina, in quanto spesso le informazioni da inserire dipendono dalle precedenti; i campi contrassegnati da un asterisco rosso sono obbligatori.

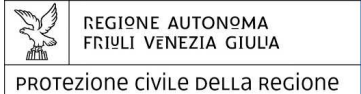

tel + 39 0432 926 111 fax + 39 0432 926 000 protezione.civile@regione.fvg.it www.protezionecivile.fvg.it I - 33057 Palmanova, via Natisone 43

|  | Inserisci | nuova | richiesta | attività |
|--|-----------|-------|-----------|----------|
|--|-----------|-------|-----------|----------|

| TITOLO DICUESTA                       |                                                                                                    |                                                                                                    |
|---------------------------------------|----------------------------------------------------------------------------------------------------|----------------------------------------------------------------------------------------------------|
| TTOLO RICHIESTA                       |                                                                                                    |                                                                                                    |
|                                       |                                                                                                    |                                                                                                    |
| Selezionare un tipo di attivita       | •                                                                                                    |                                                                                                    |
| Prima selezionare un tipo di attivita | <b>•</b>                                                                                                  |                                                                                                    |
| TRIESTE                               | •                                                                                                    |                                                                                                    |
| Selezionare una localita              | -                                                                                                    |                                                                                                    |
|                                       |                                                                                                    |                                                                                                    |
|                                       |                                                                                                    |                                                                                                    |
|                                       |                                                                                                    |                                                                                                    |
|                                       |                                                                                                    |                                                                                                    |
|                                       |                                                                                                    |                                                                                                    |
|                                       |                                                                                                    |                                                                                                    |
|                                       |                                                                                                    |                                                                                                    |
|                                       |                                                                                                    |                                                                                                    |
|                                       |                                                                                                    |                                                                                                    |
| Trascina qui il file da c             | aricare                                                                                                   |                                                                                                    |
|                                       |                                                                                                    |                                                                                                    |
|                                       |                                                                                                    |                                                                                                    |
|                                       |                                                                                                    |                                                                                                    |
|                                       |                                                                                                    |                                                                                                    |
|                                       |                                                                                                    |                                                                                                    |
|                                       |                                                                                                    |                                                                                                    |
|                                       |                                                                                                    |                                                                                                    |
|                                       |                                                                                                    |                                                                                                    |
|                                       |                                                                                                    |                                                                                                    |
|                                       |                                                                                                    |                                                                                                    |
|                                       |                                                                                                    |                                                                                                    |
|                                       |                                                                                                    |                                                                                                    |
|                                       |                                                                                                    |                                                                                                    |
|                                       |                                                                                                    |                                                                                                    |
|                                       |                                                                                                    |                                                                                                    |
|                                       | Selezionare un tipo di attivita  Prima selezionare un tipo di attivita  TRIESTE  Selezionare una localita | - Selezionare un tipo di attivita Prima selezionare un tipo di attivita TRESTE - Selezionare una localita |

Le caselle dedicate al documento principale (la richiesta firmata) ed agli allegati permettono l'upload dei documenti con un semplice *trascinamento* (*drag and drop*) oppure con le classiche finestre per selezionare un file sul proprio computer.

La sezione dedicata ai partecipanti consente di indicare:

- a) quanti volontari si intende approssimativamente utilizzare per l'attività
- b) quali altri comuni (o associazioni) partecipano all'attività e con quanti volontari (sempre approssimativamente)

Una volta che tutti i campi sono stati correttamente riempiti utilizzando il pulsante verde "Salva" presente in fondo alla pagina verrà presentata una finestra per la conferma dell'invio della richiesta.

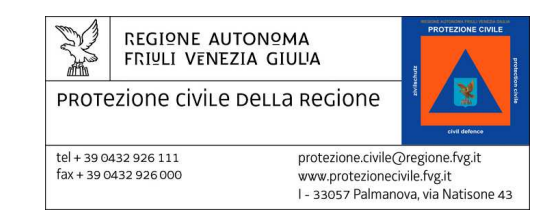

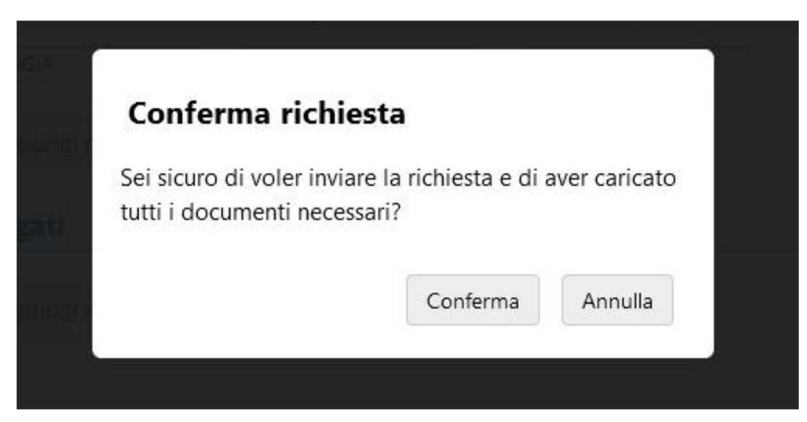

Si ricorda che, una volta creata, la richiesta viene protocollata e non è più modificabile: la schermata con il riepilogo dell'operazione è la seguente.

|                                                           | Protezione Civile<br>Regione Autonoma Friuli Venezia Giulia | Numero Verde Emergenze<br>800 500 300<br>Protezione Civile |                                                |
|-----------------------------------------------------------|-------------------------------------------------------------|------------------------------------------------------------|------------------------------------------------|
| La Protezione Civile                                      | Volontariato                                                | Territorio                                                 | Previsione e allerta                           |
|                                                           | Home / Volontariato / Struttura volontariato / Grupp        | i comunali / MUGGIA / Volontari / Gestione rich            | este attività / Conferma inserimento richiesta |
|                                                           | Conferma inseriment                                         | o richiesta                                                |                                                |
| Struttura volontariato                                    |                                                             |                                                            |                                                |
| Gruppi comunali                                           | Richiesta correttamente inserita!                           |                                                            |                                                |
| Associazioni                                              | La richiesta di attività è stata inviata.                   |                                                            |                                                |
| Elenco Regionale del volontariato di<br>Protezione Civile | Il n. procedimento assegnato è 00003/e-a-                   | cgt/2016                                                   |                                                |
| Attività                                                  | A breve potrai monitorarne lo stato nella s                 | ezione Richiesta attività                                  |                                                |
| Scuole                                                    | OK                                                          |                                                            |                                                |
| Formazione                                                |                                                             |                                                            |                                                |
| Tutele per i Volontari                                    |                                                             |                                                            |                                                |
| Finanziamenti                                             |                                                             |                                                            |                                                |
| Come si diventa volontario                                |                                                             |                                                            |                                                |
| Eventi ed informazioni                                    |                                                             |                                                            |                                                |
| Tag immagini                                              |                                                             |                                                            |                                                |

Il codice del procedimento, cioè il riferimento per la richiesta all'interno del protocollo della Protezione Civile, è evidenziato in blu.

Il pulsante "Ok" riporta alla pagina di gestione delle richieste.

### Integrazione di una richiesta

In alcuni casi la Protezione Civile può ritenere *incompleta* la richiesta per una determinata attività: è possibile pertanto che venga richiesta una *integrazione* alla domanda.

La richiesta assume in questi casi lo stato di *"in attesa di integrazione"* e nelle note viene inserita la motivazione addotta dalla Protezione Civile.

Nella schermata di dettaglio della richiesta il gruppo di volontariato può integrare la domanda con gli allegati richiesti.

Il codice del procedimento non cambierà, ma ai nuovi allegati verrà assegnato un numero di protocollo in ingresso distinto.

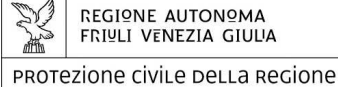

tel + 39 0432 926 111 fax + 39 0432 926 000 protezione.civile@regione.fvg.it www.protezionecivile.fvg.it I - 33057 Palmanova, via Natisone 43

#### Dettaglio richiesta attività Struttura volontariato Gruppi comunali Procedimento n. 00003/e-a-cgt/2016 del 04/10/2016 Associazioni Stata richiesta In attesa integrazione Elenco Regionale del volontariato di Protezione Civile Mativazione MANCA ALLEGATO TITOLO RICHIESTA Attività Titala Protocolla 0008344/16 Scuole Classe richiesta e-a-cgi Tipo Attività e - richiesta del sindaco - fiere, mostre, manifestazioni Tutele per i Volontari MANIFESTAZIONI/INAUGURAZIONI Tipo Intervento MUGGIA Comune Finanziamenti Localita CEREI DI SOTTO Dota inizio 09/10/2016 Data fine 09/10/2016 FK - Volontari Tipo Evento Tag immagini Elenco partecipanti Dati Comune Comune/Associazione Partecipanti Data inizia Data Fine Tipo Comune COMUNE MUGGIA 2 09/10/2016 09/10/2016 Gruppo comunale Elenco documenti Volontari Automezzi Data Invia Data Appr. Principale Stato Opzioni Oggetto Richiesta Attivita 04/10/2016 SI Protocollato 🗋 Gruppi elettrici Vedi documento Torri faro Documentl aggluntly Pompe Documento Oggetto Moduli antincendio Attrezzature campal Altre attrezzature Trascina qui il file da caricare Materiali anting Elimina allegato **Pagina Utente** Aggiungi documento 🛉 Pagina personale \star Aggiungi a favoriti Note Cambia password G Torna Annulla e invia nuova richiesta Duplica richiesta Torna alla gestione delle richieste Annulla richiesta

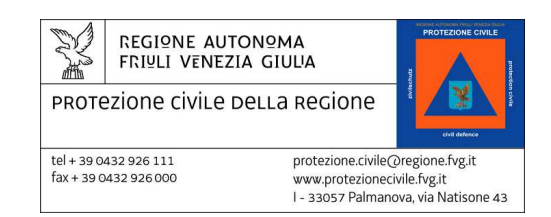

### Invio registro cronologico assicurativo

### Accesso alla pagina del registro cronologico

Per l'accesso alla pagina del registro cronologico assicurativo nulla è cambiato nell'area riservata del portale: bisogna passare alla pagina con l'elenco dei volontari del proprio gruppo di volontariato e cliccare sulla voce di menù (a fondo pagina) etichettata "Attività gruppo volontariato / Registro Cronologico Assicurazioni".

Scorrere la pagina che così si raggiunge fino a visualizzare la sezione intitolata *"Storico attività del gruppo ..."*; a partire dalle chiusure del mese di agosto 2016 è possibile utilizzare il nuovo sistema per inviare il registro cronologico (una volta firmato dal responsabile).

### Invio del registro cronologico assicurativo

Nella sezione con lo storico delle attività è presente un nuovo pulsante che consente di caricare un registro già firmato dal responsabile.

| 171<br>149<br>168<br>297 | 48<br>47<br>45                                        | Carica reg. cronologico 🛛                                                      | Q. 17. 17. 17. 17.<br>Q. 17. 17. 17. 17.<br>Q. 17. 17. 17. 17.                 |
|--------------------------|-------------------------------------------------------|--------------------------------------------------------------------------------|--------------------------------------------------------------------------------|
| 149<br>168<br>297        | 47<br>45                                              |                                                                                |                                                                                |
| 168<br>297               | 45                                                    |                                                                                |                                                                                |
| 297                      | 2.23                                                  |                                                                                |                                                                                |
|                          | 52                                                    |                                                                                | Q   😤   😤   🚳                                                                  |
| 242                      | 55                                                    |                                                                                | Q   📩   📩   🝙                                                                  |
| 172                      | 59                                                    |                                                                                | 🙆   📩   📩   📦                                                                  |
| 108                      | 33                                                    |                                                                                | Q   📩   📩   🗟                                                                  |
| 173                      | 65                                                    |                                                                                | Q   📩   📩   🕸                                                                  |
| 139                      | 50                                                    |                                                                                | Q   📩   📩   🗟                                                                  |
| 104                      | 48                                                    |                                                                                | Q   📩   📩   🗟                                                                  |
| 204                      | 53                                                    |                                                                                | 🗟   📩   📩   🗟                                                                  |
|                          | 108<br>173<br>139<br>104<br>204<br><i>le attività</i> | 108     33       173     65       139     50       104     48       204     53 | 108     33       173     65       139     50       104     48       204     53 |

### Storico attività del gruppo comunale di **Presidente**

Utilizzando il nuovo pulsante viene aperta la seguente schermata dove è possibile caricare il file contenente il registro firmato:

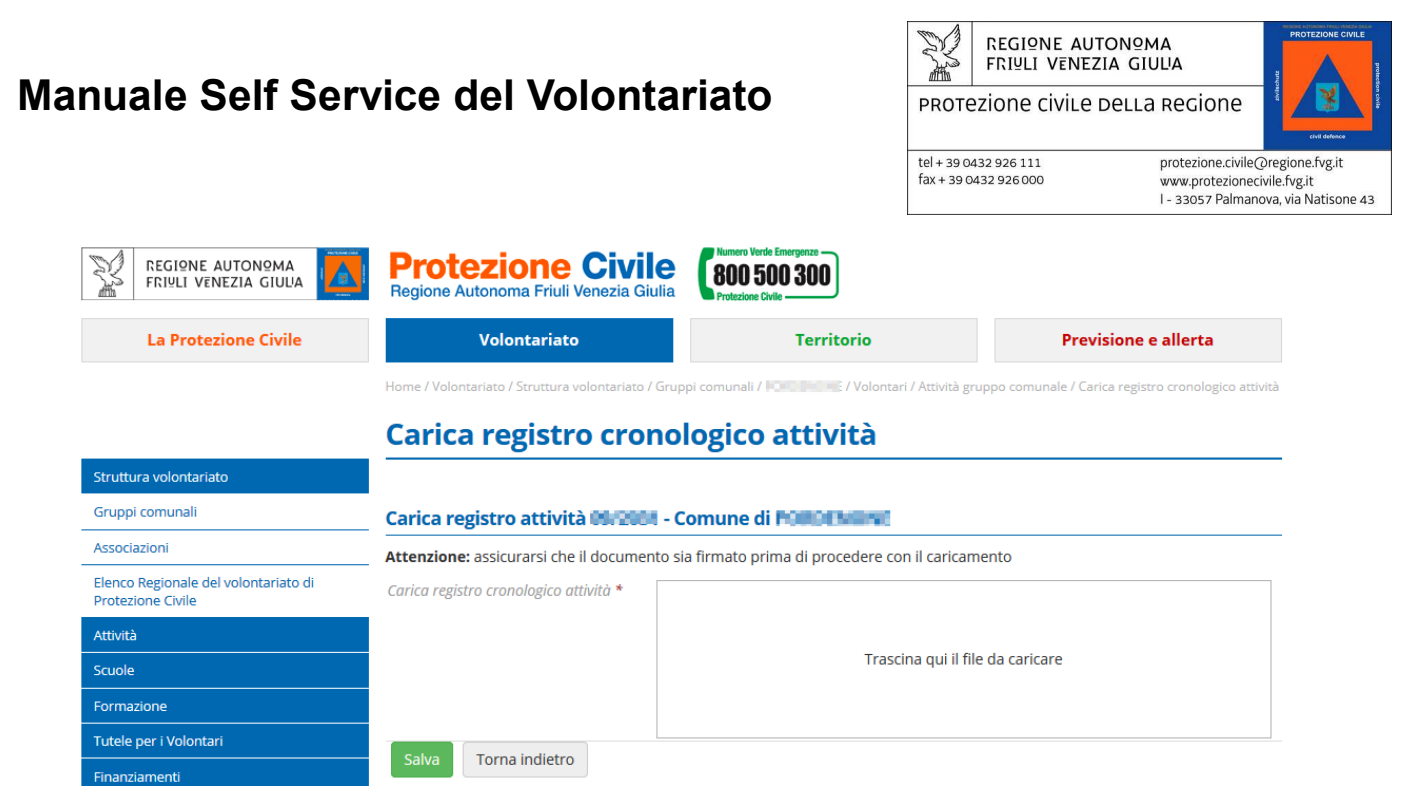

Il file da caricare può essere indifferentemente un pdf ottenuto dalla scansione di un documento cartaceo (firmato) oppure un documento firmato digitalmente (pdf, p7m o equivalente).

Per caricare il file basta trascinarlo nella casella a sfondo bianco oppure cliccare nella casella ed utilizzare le finestre di selezione apposite.

Una volta caricato il documento la schermata diventa la seguente:

|                                                           | Protezione Civile<br>Regione Autonoma Friuli Venezia Giulia | Numero Verde Emergenze<br>800 500 300<br>Protezione Civile |                                                     |
|-----------------------------------------------------------|-------------------------------------------------------------|------------------------------------------------------------|-----------------------------------------------------|
| La Protezione Civile                                      | Volontariato                                                | Territorio                                                 | Previsione e allerta                                |
|                                                           | Home / Volontariato / Struttura volontariato / Gruppi c     | omunali / 💭 🔜 🔆 / Volontari / Attività grup                | ppo comunale / Carica registro cronologico attività |
|                                                           | Carica registro cronolo                                     | gico attività                                              |                                                     |
| Struttura volontariato                                    |                                                             |                                                            |                                                     |
| Gruppi comunali                                           | Carica registro attività 09/2004 - Con                      | nune di FORDENIA                                           |                                                     |
| Associazioni                                              | Attenzione: assicurarsi che il documento sia fi             | rmato prima di procedere con il caricame                   | ento                                                |
| Elenco Regionale del volontariato di<br>Protezione Civile | Carica registro cronologico attività *                      |                                                            |                                                     |
| Attività                                                  |                                                             | <b>45.2</b> KB                                             |                                                     |
| Scuole                                                    |                                                             | Test_1.pdf                                                 |                                                     |
| Formazione                                                |                                                             |                                                            |                                                     |
| Tutele per i Volontari                                    |                                                             | Elimina                                                    |                                                     |
| Finanziamenti                                             | Salva Torna indietro                                        |                                                            |                                                     |

Per inviare il documento bisogna a questo punto premere il pulsante a sfondo verde "Salva".

Dopo qualche momento di attesa la schermata riporterà l'esito dell'operazione ed il numero del protocollo interno alla Protezione Civile relativo alla ricezione del documento.

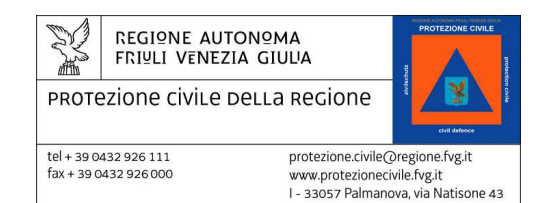

# Appendice A - Tipologie di attività e modalità di richiesta

Le diverse attività previste dal capitolato assicurativo non seguono tutte lo stesso iter di richiesta; a seconda del modo in cui vanno richieste le attività si distinguono in:

- 1. **Attività che necessitano un documento di richiesta firmato da un responsabile** (per es. il sindaco) e talvolta obbligatoriamente corredate da documenti allegati
- 2. Attività che non necessitano di un documento di richiesta, ma che devono essere notificate con un certo anticipo
- 3. Attività che richiedono solo la comunicazione telefonica (alla SOR) di inizio e di fine

Le prime due vanno richieste via SSV, la terza no: i**n particolare tutte le attività svolte in emergenza rientrano nell'ultima categoria** (solo comunicazione telefonica).

Nel seguito elenchiamo le principali attività previste suddivise per tipologia di iter di richiesta.

| Attività                                                                   | Tipologia assicurativa      | Anticipo<br>Presentazione<br>Richiesta<br>(gg) | Allegati richiesti                                      |
|----------------------------------------------------------------------------|-----------------------------|------------------------------------------------|---------------------------------------------------------|
| PULIZIA ALVEO                                                              | a - prevenzione             |                                                | Doc. Impianto ridotto                                   |
| PULIZIA E CONTROLLO CHIAVICHE                                              | a - prevenzione             |                                                | Doc. Impianto ridotto                                   |
| PULIZIA GRIGLIE CORSI D'ACQUA                                              | a - prevenzione             |                                                | Doc. Impianto ridotto                                   |
| PULIZIA STRADE/SENTIERI                                                    | a - prevenzione             |                                                | Doc. Impianto ridotto                                   |
| TAGLIO ALBERI/CIPPATURA RAMAGLIE                                           | a - prevenzione             |                                                | -                                                       |
| ADDESTRAMENTO<br>(più comuni e/o associazioni)                             | b1 - addestramento          |                                                | Doc. Impianto                                           |
| CAMPI SCUOLA                                                               | b3 - formazione/informativa |                                                | Doc. Impianto                                           |
| CONVEGNI/FIERE                                                             | b3 - formazione/informativa |                                                | -                                                       |
| ESERCITAZIONE AIB                                                          | c - esercitazione           |                                                | Doc. Impianto                                           |
| ESERCITAZIONE RADIO COMUNICAZIONI                                          | c - esercitazione           |                                                | Doc. Impianto                                           |
| ESERCITAZIONE SOCCORSO IN ACQUA                                            | c - esercitazione           |                                                | Doc. Impianto                                           |
| ESERCITAZIONE TECNICO LOGISTICA                                            | c - esercitazione           |                                                | Doc. Impianto                                           |
| ESERCITAZIONE Con Attività diverse                                         | c - esercitazione           |                                                | Doc. Impianto                                           |
| SUPPORTO ALLE FORZE DELL'ORDINE<br>(MANIFESTAZIONI O GRANDI EVENTI LOCALI) | e - richiesta del sindaco   |                                                | Richiesta org. di Polizia -<br>DPC 32320 del 24-06-2016 |
| LOVORI IN AREA PUBBLICA                                                    | e - richiesta del sindaco   |                                                | Doc. Impianto                                           |

### Attività con richiesta firmata via SSV

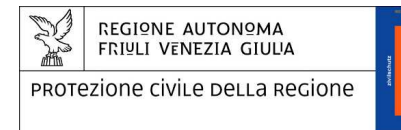

tel + 39 0432 926 111 fax + 39 0432 926 000 protezione.civile@regione.fvg.it www.protezionecivile.fvg.it I - 33057 Palmanova, via Natisone 43

# Attività con richiesta semplice (senza firma) via SSV

| Attività                                     | Tipologia assicurativa      | Anticipo<br>Presentazione<br>Richiesta<br>(gg) |
|----------------------------------------------|-----------------------------|------------------------------------------------|
| ANTINCENDIO AGE                              | a - prevenzione             |                                                |
| ATTIVITA' PER OSMER/PCDR                     | a - prevenzione             |                                                |
| CONTROLLO POZZETTI                           | a - prevenzione             |                                                |
| CONTROLLO VASCONI AIB                        | a - prevenzione             |                                                |
| DISINFESTAZIONE                              | a - prevenzione             |                                                |
| ESCHE ANTIRABBICA                            | a - prevenzione             |                                                |
| GIORNATA ECOLOGICA                           | a - prevenzione             |                                                |
| MANUTENZIONE SITI METEO                      | a - prevenzione             |                                                |
| MONITORAGGIO ARGINI (no servizio di piena)   | a - prevenzione             |                                                |
| ADDESTRAMENTO (singolo Comune/Associazione)  | b1 - addestramento          |                                                |
| COLLEGAMENTI E PROVE RADIO                   | b1 - addestramento          |                                                |
| MONTAGGIO/SMONTAGGIO TENDE                   | b1 - addestramento          |                                                |
| PROVA RETE RADIO                             | b1 - addestramento          |                                                |
| TAGLIO ALBERI/CIPPATURA RAMAGLIE             | b1 - addestramento          |                                                |
| FORMAZIONE CORSI PCDR                        | b2 - formazione             |                                                |
| FORMAZIONE CORSO NON PCDR                    | b2 - formazione             |                                                |
| RIUNIONE DISTRETTO                           | b3 - formazione/informativa |                                                |
| RIUNIONE COMPRESE IN SEDE                    | b3 - formazione/informativa |                                                |
| VISITA SOR                                   | b3 - formazione/informativa |                                                |
| ATTIVITA' DIVULGATIVA                        | b3 - formazione/informativa |                                                |
| ATTIVITA' FORMAZIONE SCUOLE                  | b3 - formazione/informativa |                                                |
| EVACUAZIONE SCUOLE                           | b3 - formazione/informativa |                                                |
| MANIFESTAZIONI/GEMELLAGGIO                   | e - richiesta del sindaco   |                                                |
| RAPPRESENTANZA /INAUGURAZIONI/COMMEMORAZIONI | e - richiesta del sindaco   |                                                |
| SUPPORTO A SERVIZIO SOCIALE                  | e - richiesta del sindaco   |                                                |
| VACCINAZIONI                                 | f - OPE LEGIS               |                                                |
| VISITA MEDICA/MONITORAGGIO SANITARIO         | f - OPE LEGIS               |                                                |
| AUTOEMOTECA                                  | f - OPE LEGIS               |                                                |
| BANCO ALIMENTARE - AISM                      | f - OPE LEGIS               |                                                |
| CAMPIONATI DI SCI                            | f - OPE LEGIS               |                                                |
| CIP DISABILI                                 | f - OPE LEGIS               |                                                |

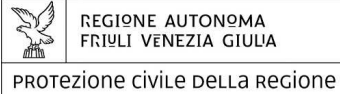

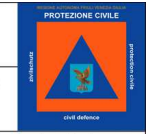

tel + 39 0432 926 111 fax + 39 0432 926 000 protezione.civile@regione.fvg.it www.protezionecivile.fvg.it I - 33057 Palmanova, via Natisone 43

| EVENTI IN CUI SI CHIEDE LA DISPONIBILITA' (PCR) | f - OPE LEGIS |  |
|-------------------------------------------------|---------------|--|
| GIORNATA FAI                                    | f - OPE LEGIS |  |
| OLIMPIADI AIB/LOGISTICHE/AIR SHOW               | f - OPE LEGIS |  |
| TRASPORTO SANGUE CORDONALE                      | f - OPE LEGIS |  |

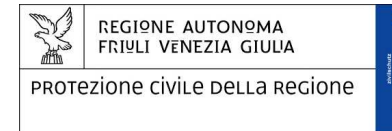

tel + 39 0432 926 111 fax + 39 0432 926 000 protezione.civile@regione.fvg.it www.protezionecivile.fvg.it I - 33057 Palmanova, via Natisone 43

### Attività con sola comunicazione telefonica alla SOR (no SSV)

| Attività                                                      | Tipologia assicurativa      |
|---------------------------------------------------------------|-----------------------------|
| ACQUISTO ATTREZZATURE                                         | a - prevenzione             |
| ATTIVITA' IN SEDE                                             | a - prevenzione             |
| LOVORI/MANUTENZIONI/ATTREZZATURE/SEGRETERIA IN SEDE           | a - prevenzione             |
| RIFORNIMENTI E MANUTENZIONE MEZZI                             | a - prevenzione             |
| MONITORAGGIO CANALI                                           | a - prevenzione             |
| MONITORAGGIO TERRITORIO                                       | a - prevenzione             |
| PREVENZIONE AIB                                               | a - prevenzione             |
| RILIEVI                                                       | a - prevenzione             |
| SOPRALLUOGO                                                   | a - prevenzione             |
| SORVEGLIANZA TERRITORIO                                       | a - prevenzione             |
| GIORNATA VOLONTARIO                                           | b3 - formazione/informativa |
| EMERGENZA AIB                                                 | da - emergenza AIB          |
| CONTROLLO INCENDIO SPENTO                                     | da - emergenza AIB          |
| TAGLIO ALBERI/CIPPATURA RAMAGLIE/PULIZIA STRADE               | d - emergenza               |
| IDROGEOLOGICA                                                 | d - emergenza               |
| INCIDENTI RILEVANTI (STRADA-FERROVIA-INQUINAMENTO -<br>ALTRO) | d - emergenza               |
| METEO                                                         | d - emergenza               |
| SERVIZIO DI PIENA                                             | d - emergenza               |
| SISMICA                                                       | d - emergenza               |
| TRASPORTO MATERIALE                                           | d - emergenza               |
| TRASPORTO MIGRANTI                                            | d - emergenza               |